### 15.1. Membuat Grafik Line

Berikut akan kita coba bagaimana cara membuat grafik dengan menggunakan data yang sudah ada dalam sebuah table. Dalam contoh berikut data diambil dari tabel barang, dengan asumsi bahwa tabel barang anda berisi data seperti berikut:

|   | Namabarang    | Harga   | Jumlah |
|---|---------------|---------|--------|
| Þ | PRINTER       | 750000  | 20     |
|   | KOMPUTER      | 1000000 | 10     |
|   | MONITOR       | 1250000 | 15     |
|   | SERVER        | 30000   | 25     |
|   | HUB 8 PORT    | 750000  | 17     |
|   | PRINTER BESAR | 75000   | 12     |
|   |               |         |        |

| Gambar | 15.1. | Isi | Tabel |
|--------|-------|-----|-------|
|        |       |     |       |

- 1. Buat Form Seperti berikut:
- 2. Terdiri dari Tpanel, TDBGrid, TDBChart, TDBNavigator, Ttable, Tdatasource
- 3. Atur masing-masing property sehingga menampilkan output seperti berikut:

| Membrat Grafik Line Ogn Data Dari Tabel |                                                        |                                                               |                                                        |   |
|-----------------------------------------|--------------------------------------------------------|---------------------------------------------------------------|--------------------------------------------------------|---|
| MEMBUAT GRAFIK                          | LINE                                                   |                                                               |                                                        |   |
| ECONF<br>                               | Randbarg<br>Printin<br>KOMUTER<br>SERVER<br>H.B. BROIT | Haga<br>75000<br>125000<br>3000<br>125000<br>125000<br>125000 | Jundak<br>0 20<br>0 5<br>0 15<br>0 25<br>0 17<br>• 2 C | - |

Gambar 15.2.Desain Form

4. Mengatur nilai property TDBChart, caranya klik dua kali komponen ini, kemudian pilih Add, untuk memasukan seri dari grafik Anda.

| Editing DBChart1                             | x               |
|----------------------------------------------|-----------------|
| Series General Axis Titles Legend Panel Pagi | ng   Walls   3D |
| Series Title                                 |                 |
| Selies I                                     | <u>A</u> dd     |
|                                              | <u>D</u> elete  |
|                                              | <u>T</u> itle   |
|                                              | Cļone           |
|                                              | <u>C</u> hange  |
|                                              | Close           |

Gambar 15.3. Editing DBChart

Pilih seri dari grafik yang anda inginkan, apakah line, pie, grafik batang, dan sebagainya, dan kemudian untuk menyambungkan ke database. Klik Tab Series diatas, kemudian akan ditampilkan jendela seperti berikut:

| Editing DBChart1                 | × |
|----------------------------------|---|
| Chart Series                     |   |
| Series1 Tast Line: Series1       |   |
|                                  |   |
| Format General Marks Data Source |   |
| Dataset                          |   |
|                                  |   |
| Dataset:   lable1                |   |
|                                  |   |
| Labels: Namabarang 💌             |   |
| X: DateTime                      |   |
|                                  |   |
|                                  |   |
|                                  |   |
|                                  |   |
|                                  |   |
| Close                            |   |

Gambar 15.4. Editing DBChart Series

| Sorter         20 PRI/ER           Sorter         20 PRI/ER           Sorter         20 PRI/ER           Sorter         20 PRI/ER           Sorter         10 Sorter           Sorter         10 Sorter           Sorter         10 Sorter           Sorter         10 Sorter           Sorter         10 Sorter           Sorter         10 Sorter           Sorter         20 WAVELAN           Sorter         20 WAVELAN           Sorter         20 WAVELAN           Sorter         20 WAVELAN                                                                                                    | MEMBUAT GRA                            | FIK LINE   |          |        |
|----------------------------------------------------------------------------------------------------|----------------------------------------|------------|----------|--------|
| Server         OPENNEE           15 Server         15 Montrole           15 Montrole         15 Montrole           16 Montrole         15 Montrole           17 Montrole         15 Montrole           18 Montrole         15 Montrole           19 Montrole         17 Montrole           10 Montrole         12 Montrole           10 Montrole         10 Montrole           10 Montrole         20 Montrole           20 Montrole         20 Montrole           20 Montrole         20 Montrole                                                                                                    | rafik Stock Data Barano                | Namabarang | Harga    | Jumlah |
| 10         10         0.0049/TER         400000         10           10         10         0.0049/TER         400000         10           10         10         0.0049/TER         10         10         10           10         10         0.0049/TER         10         10         10         10         10         10         10         10         10         10         10         10         10         10         10         10         10         10         10         10         10         10         10         10         10         10         10         10         10         10         10         10         10         10         10         10         10         10         10         10         10         10         10         10         10         10         10         10         10         10         10         10         10         10         10         10         10         10         10         10         10         10         10         10         10         10         10         10         10         10         10         10         10         10         10         10         10         10 <td>- 20 PRINTER</td> <td>PRINTER</td> <td>750000</td> <td>20</td> | - 20 PRINTER                           | PRINTER    | 750000   | 20     |
| 4                                                                                                    | SERVER 10 KOMPUTER                     | KOMPUTER   | 4500000  | 10     |
| TED         ListOnd Swort(2001)         Helle B CKPT         159/0000         127           ListOnd Swort(2001)         TO MODERA JOG,         101 MODERA JOG,         111 B PORT         7500000         127           ListOnd Swort(2001)         -20 WATERS JOK PAL         -20 WATERS JOK PAL         20 WATERS JOK PAL         101 WATER JOK PAL                                                                                                    | 25 SERVER                              | MONITOR    | 1,250000 | 15     |
| HBR FORT         -00xxxxxxxxxxxxxxxxxxxxxxxxxxxxxxxxxxx                                                                                                    | TR MODE WAYD AN THE SPORT              | SERVER     | 15750000 | 25     |
|                                                                                                    | 10 KOMPLITER KONTR                     | HUB 8 PORT | 750000   | 17     |
|                                                                                                    | HUB & PORT<br>MONITOR<br>PRINTER BESAR |            | + + - +  |        |

Gambar 15.5. Hasil Run Grafik Line

## 15.2. Membuat Grafik Dengan Data Dari Program

Untuk membuat grafik, selain dengan menggunakan data yang diambil dari tabel, dapat juga dibuat dengan menggunakan data yang dimasukan dari dalam program. Berikut adalah contoh Membuat grafik tersebut.

1. Buat Form seperti berikut Tempatkan Tpanel, Tchart, dan dua buah Tbutton.

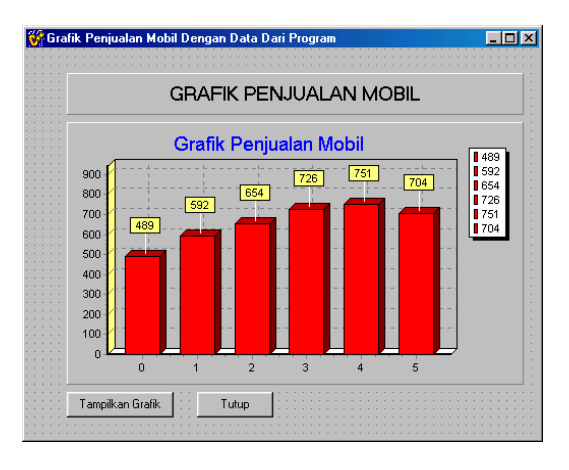

Gambar 15.6. Desain Form Grafik Batang

2. Kemudian atur properti masing-masing sehingga menghasilkan tampilan seperti berikut:

3. Masukan kode berikut pada tombol Tampilkan Grafik.

```
void fastcall Tfgrafikpenjualan::Button1Click(TObject *Sender)
       Series1->Clear();
       Series1->Add( 25, "Vitara", clTeeColor );
       Series1->Add( 50, "Escudo", clTeeColor);
       Series1->Add( 30, "Kijang", clTeeColor);
       Series1->Add( 50, "Zebra", clTeeColor);
Series1->Add( 40, "Pajero", clTeeColor);
       Series1->Add( 35, "Excellent", clTeeColor);
      Masukan kode berikut pada tombol Tutup.
   4.
       void fastcall Tfgrafikpenjualan::Button3Click(TObject *Sender)
       Close();
       Ł
   5. Tekan Tombol F9 atau pilih Run untuk melihat hasilnya.
Program Selengkapnya:
//-----
#include <vcl.h>
#pragma hdrstop
#include "ugrafikpenjualan.h"
//-----
#pragma package(smart init)
#pragma resource "*.dfm"
Tfgrafikpenjualan *fgrafikpenjualan;
//-----
__fastcall Tfgrafikpenjualan::Tfgrafikpenjualan(TComponent* Owner)
   : TForm(Owner)
//-----
void fastcall Tfgrafikpenjualan::Button2Click(TObject *Sender)
Series1->Clear();
Series1->Add( 25, "Komputer", clTeeColor );
Series1->Add( 50, "Printer", clTeeColor);
Series1->Add( 30, "Hardisk", clTeeColor);
Series1->Add( 50, "Memory", clTeeColor);
Series1->Add( 40, "Speaker", clTeeColor);
Series1->Add( 35, "Scaner", clTeeColor);
  -----
void fastcall Tfgrafikpenjualan::Button3Click(TObject *Sender)
Close();
//_____
void fastcall Tfgrafikpenjualan::Button1Click(TObject *Sender)
Series1->Clear();
Series1->Add(25, "Vitara", clTeeColor);
```

Series1->Add( 50, "Escudo", clTeeColor);

ł

# Pemrograman dengan C++ Builder

| Series1->Add( 30, "Kijang", clTeeColor);    |
|---------------------------------------------|
| Series1->Add( 50, "Zebra", clTeeColor);     |
| Series1->Add( 40, "Pajero", clTeeColor);    |
| Series1->Add( 35, "Excellent", clTeeColor); |
| }                                           |
| //                                          |

**Output Program** 

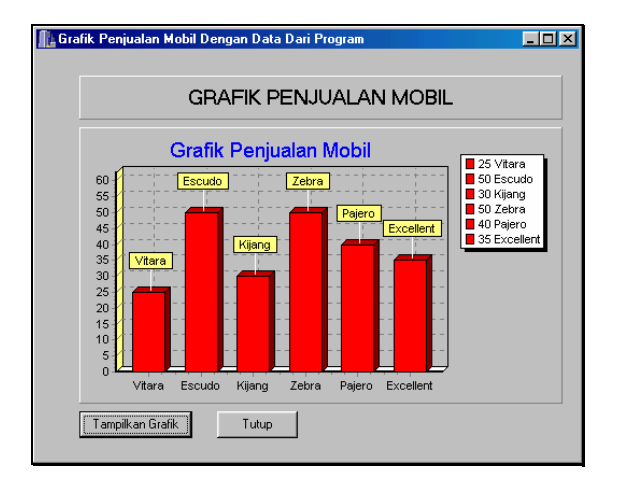

Gambar 15.7. Output Program Grafik Batang

## 15.3. Membuat Grafik Dengan Data Random

Dalam contoh berikut, Anda akan diajak untuk mencoba membuat grafik dengan menggunakan data yang dihasilkan dari angka random yang dibangkitkan oleh program. Untuk lebih jelasnya ikuti langkah-langkah seperti berikut:

1. Buat Form seperti berikut

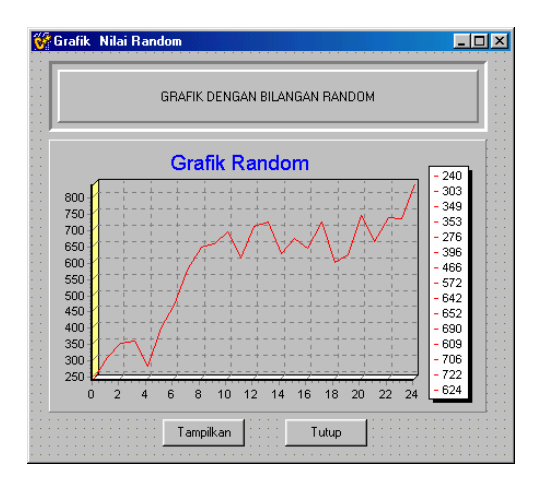

Gambar 15.8. Desain Form Grafik Nilai Random

- 2. Tempatkan Tpanel, Tchart, dan Dua buah Button, kemudian atur property masing-masing komponen tersebut.
- 3. Masukan kode berikut pada tombol Tampilkan.

```
void fastcall TGrafikrandom::Button1Click(TObject *Sender)
    Randomize();
    Series1->Clear();
    Series1->Add(random(25), "x1", clTeeColor);
    Series1->Add(random(50), "x2", clTeeColor);
    Series1->Add(random(30), "x3", clTeeColor);
    Series1->Add(random(50), "x4", clTeeColor);
    Series1->Add(random(40), "x5", clTeeColor);
    Series1->Add(random(35), "x6", clTeeColor);
   Pada Tombol Tutup, masukan kode berikut:
4.
    void __fastcall TGrafikrandom::Button2Click(TObject *Sender)
    Close();
5. Tekan F9 atau pilih menu Run, untuk melihat hasilnya.
Program Selengkapnya:
//-----
#include <vcl.h>
#include <stdlib.h>
#include <stdio.h>
#include <time.h>
#pragma hdrstop
#include "ugrafikrandom.h"
//_____
#pragma package(smart init)
#pragma resource "*.dfm"
TGrafikrandom *Grafikrandom;
//-----
fastcall TGrafikrandom::TGrafikrandom(TComponent* Owner)
    : TForm(Owner)
ł
//_
  void fastcall TGrafikrandom::Button1Click(TObject *Sender)
Randomize();
Series1->Clear();
Series1->Add(random(25), "x1", clTeeColor);
Series1->Add(random(50), "x2", clTeeColor);
Series1->Add(random(30), "x3", clTeeColor);
Series1->Add(random(50), "x4", clTeeColor);
Series1->Add(random(50), "x4", clTeeColor);
Series1->Add(random(40), "x5", clTeeColor);
Series1->Add(random(35), "x6", clTeeColor);
//-----
void fastcall TGrafikrandom::Button2Click(TObject *Sender)
£
```

# Pemrograman dengan C++ Builder

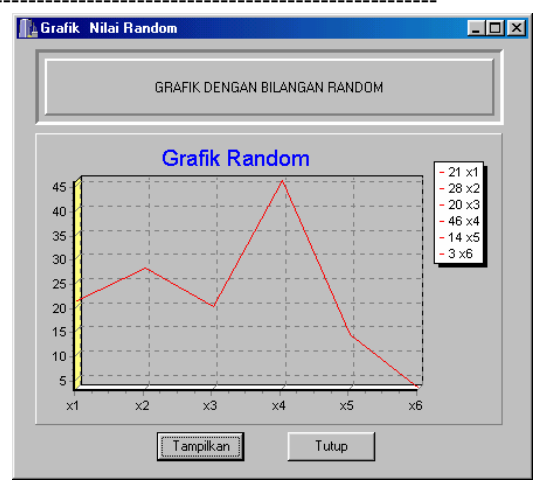

Gambar 15.9. Output Program Grafik Nilai Random

### 15.4. Membuat Grafik Real Time

Dengan menggunakan komponen Ttimer, dimungkinkan bagi kita untuk membuat grafik yang nilainya selalu berubah setiap saat, untuk membuatnya ikuti langkah berikut:

1. Buat Form seperti berikut:

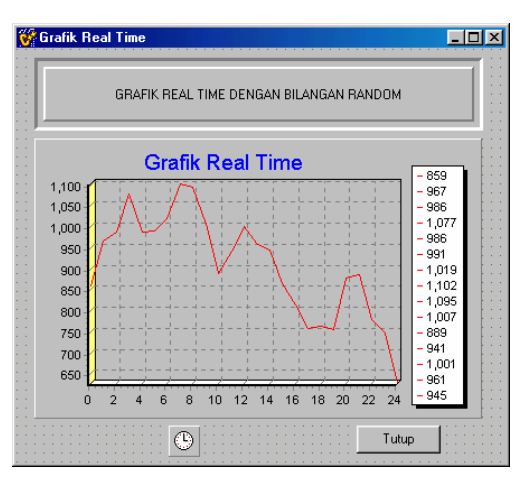

Gambar 15.10. Desain Form Grafik Realtime 2. Tempatkan Tpanel, Tchart, Ttimer, dan Tbutton.

# Pemrograman dengan C++ Builder

3. Ubah property masing-masing sehingga menampilkan output seperti berikut:

```
4. Masukan kode berikut pada Ttimer
    void fastcall TGrafikrealtime::Timer1Timer(TObject *Sender)
    Randomize();
    Series1->Clear();
    Series1->Add(random(75), "Riana", clTeeColor);
    Series1->Add(random(80), "Arlinda", clTeeColor);
    Series1->Add(random(70), "Dheanita", clTeeColor);
    Series1->Add(random(60), "Gabby", clTeeColor);
    Series1->Add(random(90), "Basir", clTeeColor);
    Series1->Add(random(100), "Sembara", clTeeColor);
    5.
        Pada Tombol Tutup masukan kode berikut:
        void fastcall TGrafikrealtime::Button2Click(TObject *Sender)
        Close();
       Tekan Tombol F9 atau pilih menu Run untuk melihat hasilnya.
    6
```

Program Selengkapnya:

```
//-----
#include <vcl.h>
#include <stdio.h>
#include <stdlib.h>
#pragma hdrstop
#include "ugrafikrealtime.h"
//-----
#pragma package(smart init)
#pragma resource "*.dfm"
TGrafikrealtime *Grafikrealtime;
//-----
__fastcall TGrafikrealtime::TGrafikrealtime(TComponent* Owner)
   : TForm(Owner)
ł
//-----
void fastcall TGrafikrealtime::Timer1Timer(TObject *Sender)
Randomize();
Series1->Clear();
Series1->Add(random(75), "Riana", clTeeColor);
Series1->Add(random(80), "Arlinda", clTeeColor);
Series1->Add(random(70), "Dheanita", clTeeColor);
Series1->Add(random(60), "Gabby", clTeeColor);
Series1->Add(random(90), "Basir", clTeeColor);
Series1->Add(random(100), "Sembara", clTeeColor);
//_____
void __fastcall TGrafikrealtime::Button2Click(TObject *Sender)
Close();
}
//-----
void fastcall TGrafikrealtime::FormCreate(TObject *Sender)
ł
}
```

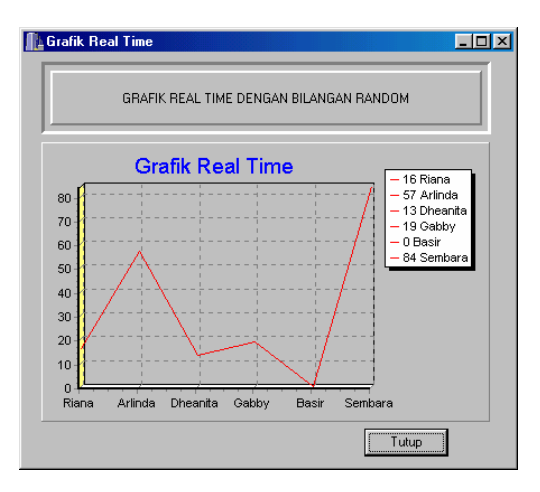

Gambar 15.11. Output Program Grafik Realtime

Grafik ini nilainya akan selalu berubah, setiap detik sekali, jadi anda dapat melihat bagaimana program ini bekerja.

#### Awal Program

```
//-----
#include <vcl.h>
#include <stdio.h>
#include <stdlib.h>
#pragma hdrstop
#include "ugrafikrealtime.h"
//-----
                              _____
#pragma package(smart init)
#pragma resource "*.dfm"
TGrafikrealtime *Grafikrealtime;
//-----
  fastcall TGrafikrealtime::TGrafikrealtime(TComponent* Owner)
     : TForm(Owner)
ļ
//_-
      _____
void __fastcall TGrafikrealtime::Timer1Timer(TObject *Sender)
Randomize();
Series1->Clear();
Series1->Add(random(75), "Riana", clTeeColor);
Series1->Add(random(80), "Arlinda", clTeeColor);
Series1->Add(random(70), "Dheanita", clTeeColor);
Series1->Add(random(60), "Gabby", clTeeColor);
Series1->Add(random(90), "Basir", clTeeColor);
Series1->Add(random(100), "Sembara", clTeeColor);
//_.
          _____
void fastcall TGrafikrealtime::Button2Click(TObject *Sender)
Close();
Akhir Program
```